# SoftOne GO Lön

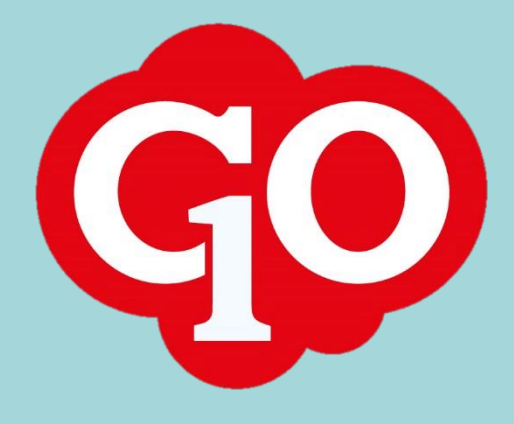

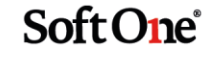

## Innehållsförteckning

| 1.  | Företagsinställningar      | . 4 |
|-----|----------------------------|-----|
| 2.  | Behörighet                 | . 5 |
| 3.  | Uppsättningsparametrar     | . 6 |
| 3.1 | Semesteravtal              | . 6 |
| 3.2 | ? Tillkommande rapport     | . 7 |
| 4.  | Semesterskuld              | . 9 |
| 4.1 | Beräkna semesterskuld      | . 9 |
| 4.2 | 2 Skapa bokföringsunderlag | 10  |

Soft One

# SoftOne GO Lön: Semesterskuld

Detta systemdokument förklarar vilka inställningar som krävs för funktionen semesterskuld samt bokföring av semesterskuld.

# Bokföring av semesterskuld

Funktionen bygger på en semesterskuld som skapas direkt i SoftOne GO, där semesterskulden jämför tidigare uttagen semesterskuld för att kunna jämföra en förändring. Semesterskulden visas på detaljnivå.

| atum     | Skapad     |           | Anställd                  | Värde intjäna        | de dagar                             | Värde återstående betalda dagar                | Värde återst        | ående sparade dagar     | Totalt värde dagar |                  |       |
|----------|------------|-----------|---------------------------|----------------------|--------------------------------------|------------------------------------------------|---------------------|-------------------------|--------------------|------------------|-------|
| 2020-07  |            |           |                           | 8 187,08             |                                      | 10 450,50                                      | 4 180,20            |                         | 22 817,78          |                  |       |
| 2020-08  |            |           |                           | 9 828,40             |                                      | 10 450,50                                      | 4 180,20            |                         | 24 459,10          |                  |       |
|          | √ 2020-12- | 2 15:31   |                           | 9 828,40             |                                      | 10 450,50                                      | 4 180,20            |                         | 24 459,10          |                  | × 👌   |
|          |            |           | <ul> <li>(808)</li> </ul> | 9 828,40             |                                      | 10 450,50                                      | 4 180,20            |                         | 24 459,10          |                  | × 🖨 ، |
| Namn     | Värde      |           | Formel                    | Formel(Belopp)       | Formel(Detaljerad)                   |                                                |                     | Underlag                | Felmeddelande      | Skapad           |       |
|          |            | 7         |                           |                      |                                      |                                                |                     |                         |                    | åååå - mm - dd   |       |
| SR       |            | 25,00     | SR                        |                      | Semesterrätt                         |                                                |                     | Semesteravtal           |                    | 2020-12-02 15:31 |       |
| SB       |            | 11,00     | (AD - ESGFKH) / 365 * SR  | (153 - 0) / 365 * 25 | (Anställningstid i kalenderdagar – I | Ej semestergrundande frånvaro hel kalenderdag  | ) / 365 * Semesterr |                         |                    | 2020-12-02 15:31 |       |
| ] AD     |            | 153,00    | AD                        | 153                  | Anställningstid i kalenderdagar      |                                                |                     | Anställning             |                    | 2020-12-02 15:31 |       |
| ] ESGFKH | 1          | 0,00      | ESGFKH                    | 0                    | Ej semestergrundande frånvaro hel    | kalenderdag                                    |                     | Bruttolön transaktioner |                    | 2020-12-02 15:31 |       |
| SL       |            | 9 828,40  | SGL * SEMOP               | 75603,06 * 0,13      | Semestergrundande lön * Omräkna      | d procentsats vid fler än 25 dagars semesterrä | tt                  |                         |                    | 2020-12-02 15:31 |       |
| SGL      |            | 75 603,06 |                           |                      |                                      |                                                |                     |                         |                    | 2020-12-02 15:31 |       |
| • •      |            |           |                           |                      |                                      |                                                |                     |                         |                    |                  | - F   |

Soft One

Soft One<sup>®</sup>

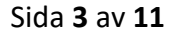

# 1. Företagsinställningar

### Inställningar för kontering

Inställningar för kontering av semesterskuld återfinns under:

> Inställningar - Företagsinställningar - Inställningar kontering

Under inställningen för **Semesterskuld kontering** anges valda konton för upplupna semesterlöner och förändring av semesterskuld. Inställningarna återfinns längst ned på sidan.

Exempel:

| Semesterskuld konte    | ering                       |   |
|------------------------|-----------------------------|---|
| Upplupna semesterlöner | 2920 Upplupna Semesterlöner | ~ |
|                        |                             |   |

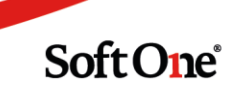

# 2. Behörighet

Behörigheten som ska aktiveras är:

Semesterskuld [3048]

Funktionen för Semesterskuld återfinns sedan för användaren under menyn Anställd – Rutiner – Semesterskuld.

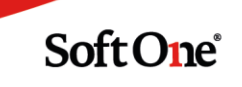

# 3. Uppsättningsparametrar

### 3.1 Semesteravtal

Per semesteravtal ska konton för uppbokning av semesterskuld för bokföringen anges. Se er kontoplan, nedan förslag enligt baskontoplanen. **Exempelvis:** 

7290 Förändring semesterlöneskuld 7519 Arbetsgivaravgifter för semesterlöneskuld arbetsgivaravgifter för semesterlöner 2920 Upplupna semesterlöner 2941 Upplupna

Det går även att välja om värdet som beräknas ska internkonteras dvs på ytterligare konteringsnivå såsom t. ex. kostnadsställe (detta görs på ev resultatkonto)

### Sök interkontering på upplupna semesterlöner, ange:

- Konto för förändring av semesterskuld
- Konto för upplupna semesterlöner

Markera "Sök internkontering på förändring av semesterskuld" och "Sök internkontering på upplupna semesterlöner" om beräknade värden ska internkonteras.

### Beräknade upplupna arbetsgivaravgifter, ange:

- Konto för förändring av semesterskuld på beräknade arbetsgivaravgifter
- Konto för beräknade upplupna arbetsgivaravgifter

Välj "Sök internkontering..." om beräknade värden ska internkonteras.

### Beräknade upplupna påslag, ange:

- Konto för förändring av semesterskuld på beräknade påslag
- Konto för beräknade upplupna påslag

Välj "Sök internkontering..." om beräknade värden ska internkonteras.

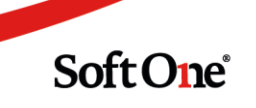

| > Inställningar                                                                     |                                                               |
|-------------------------------------------------------------------------------------|---------------------------------------------------------------|
| > Semesterårsskifte                                                                 |                                                               |
| ✓ Bokföring semesterskuld                                                           |                                                               |
| Sök internkontering på upplupna semesterlöner                                       |                                                               |
| Förändring av semesterskuld                                                         | Upplupna semesterlöner                                        |
| 7090 Förändring Semesterlöneskuld 🗸                                                 | 2920 Upplupna Semesteriöner 🗸 🗸                               |
| Sök internkontering på förändring av semesterskuld                                  | Sök internkontering på upplupna semesterlöner                 |
| Beräknade upplupna arbetsgivaravgifter                                              |                                                               |
| Beräkna arbetsgivaravgift på semesterskulden                                        |                                                               |
| Foranoring av semesterskulo på beraknade arbetsgivaravgirter                        | beraknade upprupna arbetsgivaravgirter                        |
| Sök internkontering på förändring av semesterskuld på beräknade arbetsgivaravgifter | Sök internkontering på beräknade upplupna arbetsgivaravgifter |
| Beräknade upplupna påslag                                                           |                                                               |
| Beräkna påslag på semesterskulden                                                   |                                                               |
| Förändring av semesterskuld på beräknade påslag                                     | Beräknade upplupna påslag                                     |
| ~                                                                                   | ~                                                             |
| Sök internkontering på förändring av semesterskuld på beräknade påslag              | Sök internkontering på beräknade upplupna påslag              |
|                                                                                     |                                                               |

### 3.2 Tillkommande rapport

Rapporten "Bokföring semester" ska kompletteras till den nya funktionen för semesterskuld. Detta görs via rapportcentralen. Markera rutan "Visa även ej upplagda rapporter" och sök efter rapporten "Bokföring semester". Tryck på den ljusgrå texten för Bokföring semester.

Exempel:

| Favoriter                               | Personal                          | Utskrivna (kö) |      |
|-----------------------------------------|-----------------------------------|----------------|------|
| Visa även ej upplagda rapporter 2       |                                   |                |      |
| okf                                     |                                   |                |      |
| chema                                   |                                   |                |      |
| 🚖 Lön - Bokföringsunderlag 2 Dimensior  | er (nettad)                       |                | 4330 |
| id                                      |                                   |                | U>   |
| 🚖 Lön - Bokföringsunderlag sammandra    | g (nettad)                        |                | 4390 |
| ön                                      |                                   |                |      |
| 🚖 Lön - Avstämning Visa anställd som e  | balanserar i bokförungsunderlager |                | 4010 |
| 🚖 Lön - Bokföring SIE                   |                                   |                | 2503 |
| 🚖 Lön - Bokföringsunderlag 2 dimension  | er                                |                | 2320 |
| 🗍 Lön - bokföringsunderlag 2 Dimension  | er (nettad)                       |                |      |
| 🖵 Lön - bokföringsunderlag 5 dimension  | 21                                |                |      |
| 🚖 Lön - Bokföringsunderlag Konto per ar | iställd                           |                | 4340 |
| 🚖 Lön - Bokföringsunderlag sammandra    | g (konto)                         |                | 4360 |
|                                         |                                   |                |      |

Sida **7** av **11** 

Dialogen för att aktivera den nya rapporten öppnas. Ange valfritt rapportnummer och ange behörighet för vilka roller som ska ha möjlighet att använda rapporten.

### Exempel:

| Rapportmall                          |                              |  |
|--------------------------------------|------------------------------|--|
| Egna<br>System<br>Bokföring semester | ~                            |  |
| Rapport                              |                              |  |
| Rapportnummer *                      | Namn *<br>Bokföring semester |  |
| Roller *<br>Välj                     | •                            |  |

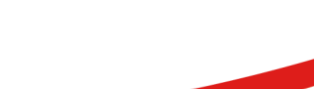

Soft One

Sida **8** av **11** 

# 4.Semesterskuld

### 4.1 Beräkna semesterskuld

Semesterskulden beräknas via rapporten för semesterskuld.

Genom att markera "Sätt som definitiv" kommer semesterskulden beräknas för de anställda och den period som är vald.

Genom att trycka på utskriftsknappen beräknas och skapas underlaget till semesterskulden:

| 🕲 Nytt urval 🗸 🔂 门 PDF                 | ~ 4 | •         |                 |             |
|----------------------------------------|-----|-----------|-----------------|-------------|
|                                        |     |           |                 |             |
| Urval                                  |     |           |                 |             |
| Till datum           2020-12-31        |     |           |                 |             |
| Anställda                              |     |           |                 |             |
| <ul> <li>Inkludera inaktiva</li> </ul> |     |           |                 |             |
| Visa endast inaktiva                   |     |           |                 |             |
| Tidavtal -                             | Kat | egorier 👻 | Semesteravtal 👻 | Löneavtal 👻 |
| Anställda 🗸                            |     |           |                 |             |
| 0 av 599 markerade                     |     |           |                 |             |
| ✓ Sätt som definitiv                   |     |           |                 |             |

Semesterskulden visas under menyvalet Anställd – Rutiner – Semesterskuld.

Detaljerna per semesterskuld visas genom att öppna underlaget via pilen till vänster om datumet:

| Semesterskuld × |        |          |                       |                                 |
|-----------------|--------|----------|-----------------------|---------------------------------|
|                 |        |          |                       |                                 |
| Till datum      | Skapad | Anställd | Värde intjänade dagar | Värde återstående betalda dagar |
| > 2020-11-30    |        |          | 392 968,39            | 184 886,22                      |
| > 2020-12-31    |        |          | 420 933,54            | 184 886,22                      |
|                 |        |          |                       |                                 |

För att SoftOne GO ska ha möjlighet att tolka förändringen av semesterskulden krävs det att två semesterskulder har skapats, t.ex. per datum 2020-11-30 samt 2020-12-31.

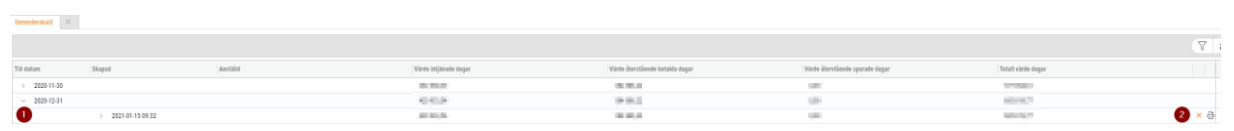

Om du skulle behöva räkna om underlaget och därmed ta bort en beräknad semesterskuld, tryck på pilen till vänster och krysset längst bort till höger. Efter detta kan du göra en ny beräkning av skulden för samma period.

Sida **9** av **11** 

Soft One

### 4.2 Skapa bokföringsunderlag

Använd rapporten "Bokföring semester" per det senaste datumet, i exemplet 2020-12-31, som kommer att jämföras med semesterskulden 2020-11-30.

| apporter - Bokföring semester          |     |            |
|----------------------------------------|-----|------------|
| 🔯 Nytt urval 🗸 🔂 📋                     | PDF | ▲          |
| Urval                                  |     |            |
| Till datum                             |     |            |
| 2020-12-31                             | Ħ   |            |
| Anställda                              |     |            |
| <ul> <li>Inkludera inaktiva</li> </ul> |     |            |
| 🗌 Visa endast inaktiva                 |     |            |
| Tidavtal                               | •   | Kategorier |
| Anställda                              | •   |            |
| 0 av 599 markerade                     |     |            |

Underlaget kan skapas som en rapport eller en SIE-fil:

| 313131 Bokföring semester         |                |            |                     |          |
|-----------------------------------|----------------|------------|---------------------|----------|
|                                   |                | Sida:      | 1/1                 |          |
| Almasdotter AB                    |                | Tid:       | 2021-01-28 17:48:46 |          |
| 5560640120                        |                | Användare: | sys                 |          |
| Period: 2020-12-31                |                |            |                     |          |
| Kontoplan                         | Kostnadsställe |            | Debet               | Kredit   |
| 2920 Upplupna Semesterlöner       |                |            | 0,00                | 1 557,93 |
| 7090 Förändring Semesterlöneskuld | 19             |            | 1 557,93            | 0,00     |
|                                   | Total:         |            | 1 557,93            | 1 557,93 |
|                                   | Total:         |            | 1 557,93            | 1 557,93 |

För att koppla exportfilen till SIE format tryck på kugghjulet till vänster. Välj Exportfil och sedan SIE bokföring.

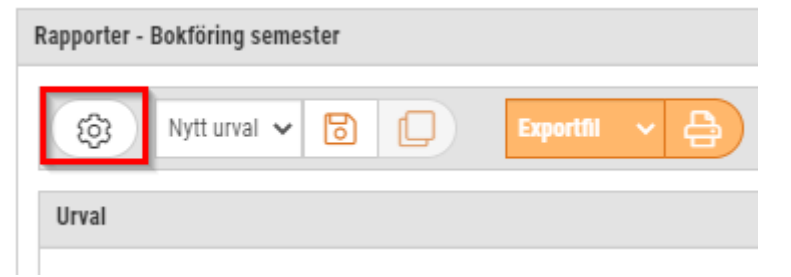

Sida **10** av **11** 

Soft One<sup>®</sup>

| Beskrivning                                                    |   |                        |   |
|----------------------------------------------------------------|---|------------------------|---|
| Roller *                                                       |   |                        |   |
| Välj                                                           |   |                        | - |
| 1 av 12 markerade<br>Exporttyp<br>Exportfil                    | ~ | Filtyp SIE bokföring 2 | ~ |
| Inkludera detaljerad information<br>Visa i Drillbara rapporter |   |                        |   |
|                                                                |   | Ta bort Spara          |   |

### Välj sedan utskrift Exportfil för att skriva ut som SIE fil.

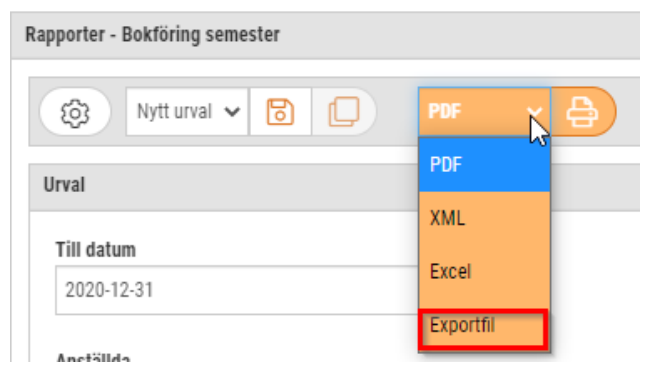

Soft One